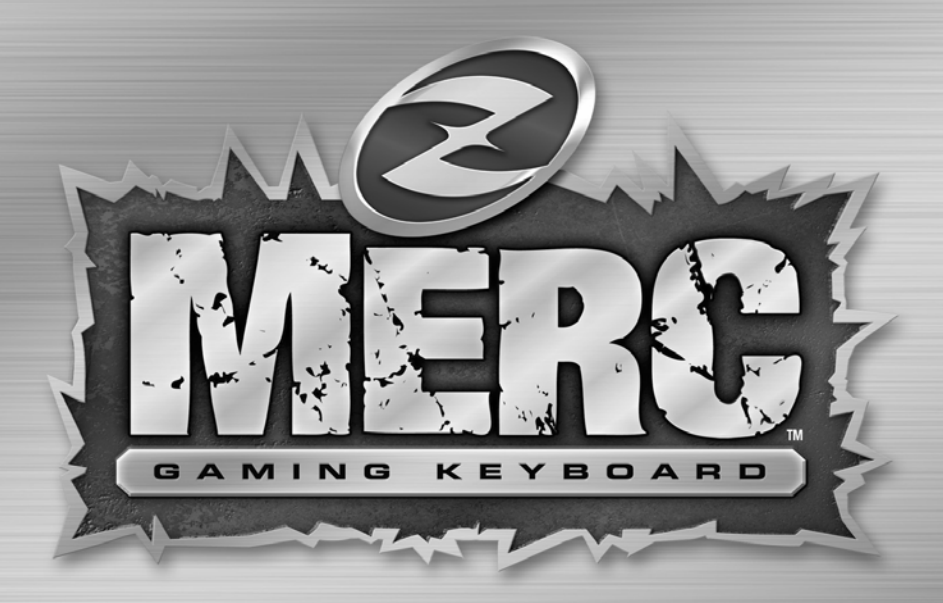

# USER GUIDE

#### WILLKOMMEN BEI MERC™, DEM ULTIMATIVEN GAMING- KEYBOARD.

Merc™ ist das erste USB-keyboard-System seiner Art, speziell entwickelt, um die Nutzer-Leistungsfähigkeit zu steigern und die Spieler-Erfahrung zu erhöhen.

In Ergänzung zur kompletten Standard-Tastatur finden Sie ein Gaming-pad für die linke Hand, das viele Vorteile von Standard-Tastaturen bietet wie:

- > Ergonomisches Design für Ultrakomfort und Steuerung
- > Neigung des Gaming-pad um elf Grad für natürliche Handpositionierung
- Konzentration für leicht erreichbare Gaming-Tasten.
- Möglichkeit, Multi-keys gemeinsam zu drücken, leichte Nutzung des butterfly-Gamingpad. Reduzierung problematischer "Phantom Keys\*"

\*Ein unbeabsichtigter Tastendruck resultierend aus gleichzeitigem Tastendruck auf einer Tastatur.

- Kompletter Satz von Multimedia-Tasten und benutzerdefinierten Hotkeys.
- Kombinierte Navigations- und number-pad-Steuerung mit elf Ein-Klick-shortcuts.
- Hochqualitatives touch & feel, ABS mit dauerhaftem langlebigem Design und einer 10 Millionen-Anschläge-Garantie.
- ► Hergestellt unter Nutzung von Qualitäts-Werkstoffen und neuesten Techniken in Kunststoff- Spritzgusstechnologie ist Merc<sup>™</sup> eine robuste Tastatur, das unter Beachtung der Langlebigkeit und Nutzbarkeit entwickelt wurde.

#### PAKET ENTHÄLT:

Merc<sup>™</sup> Gaming-Keyboard, Dokumentation, Installations-CD.

Wenn sie ein Merc™ erworben und keine Installations-CD erhalten haben, so laden Sie bitte die neueste Software bei *www.zboard.com* herunter.

Zum Erwerb des neuesten Nutzerhandbuches oder anderer Dokumentation besuchen Sie *www.zboard.com*.

## MERC<sup>™</sup>-SOFTWARE

Merc™ liefert einen vollen Satz von Merc™-spezifischen Konfigurationswerkzeugen und Software. Sie erhalten die neueste Software von unserer Webseite *www.zboard.com*.

ACHTUNG: Sie müssen sich als Administrator oder Power-User einloggen, um die Software installieren zu können. Dieses Handbuch beschreibt die grundsätzlichen Eigenschaften der Merc™-Software. Das komplette Merc™-Software-Benutzerhandbuch und Manuals finden Sie auf unserer Webseite und auf der Software-Installations-CD.

Für eine detaillierte Beschreibung prüfen Sie die Merc™ -"Software im Detail"-Sektion weiter hinten in diesem Handbuch

## **MOD-DATEIEN**

Eine umfangreiche Reihe voll unterstützter Dateien zur Konfiguration der Tastatur ("Mod") in der Z Engine-Software-suite liefern das optimale mapping der Spiele-Tasten für alle der populärsten Spiele-Titel. Diese "Ready to Play"-Mod-Dateien werden regelmäßig für neue Spiele-Titel aktualisiert, und sie sind kostenlos durch downloaden von der *www.zboard.com* website mit einer Reihe spielespezifischem Inhalt verfügbar

## MERC<sup>™</sup>-FEATURES

#### MULTIMEDIA-TASTEN

Merc<sup>™</sup> liefert einen vollen Satz von Multimedia-Steuertasten. Lautsprecher-Regelung (+, -, und mute) arbeitet unter der Haupt-Windows-Steuerung und bleibt aktiv während des Spiels. Play/Pause, Stop, Voriger Titel und Nächster Titel sind für Microsoft® Windows® Media Player-Version 6.4 und höher entwickelt.

#### PROGRAMMIERBARE HOT KEYS

Tasten mit römischen Zeichen I, II, III angeordnet oberhalb von Merc<sup>™</sup> sind komplett programmierbar. Hot Keys. Mit default korrespondieren diese hot keys mit den folgenden Aktionen:

Hotkey 1: Microsoft® Internet Explorer Hotkey 2: Zboard Home Page (http://www.zboard.com) Hotkey 3: Zboard Zone (http://community.zboard.com)

Sie können leicht umprogrammiert werden, um als quick links zu Ihrer favorisierten Anwendung, Dokumenten, Prospekten und Web-Adressen zu dienen.

Für weitere Informationen über die programmierbaren Funktionen der hot-key-Tasten nehmen Sie Bezug zur "Programmieren eines Hotkey-Buttons"-Sektion dieses Manuals.

#### EINSTELLBARE TASTATURHÖHE

Merc™ ist ausgerüstet mit verlängerbaren Füßen unter dem Gerät, mit dem die Tastatur erhöht oder abgesenkt werden kann.

## MERC™ QWERT-STANDARDTASTEN

Die Merc™ Standard-Tastatur bietet eine verbesserte Tastenfunktionalität im Vergleich zu den angebotenen traditionellen Tastaturen.

### KOMBINIERTE NAVIGATIONS- UND NUMMERN-PAD-KEYS

Elf Ein-Klick-Shortcuts bieten schnellere und leichtere Steuerung Ihres Computers. Mit default sind die "active-commands" gekennzeichnet mit Cut, Copy, Paste usw. Bei Anklicken der 'Num Locks" werden die blau gekennzeichneten Standard-Funktionen aktiviert

Funktionen, die normalerweise eine komplexe Kombination von Tasten erfordern, oder wo man sich durch viele Schichten von Windows bewegen müsste, können einfach und leicht durch entsprechenden Tastendruck erreicht werden.

4

Die shortcuts sind folgendermaßen:

- Mark Left Markiere Text links Buchstabe für Buchstabe
- Mark Right Markiere Text rechts Buchstabe für Buchstabe
- > Cut Schneidet selektierten Text/items
- Copy Kopiere selektierten Text/items
- > Paste Füge selektierten Text/items ein
- Find Finde Text/items im Dokument
- Desktop Zeige Desktop
- ▶ My Com Öffnet 'Arbeitsplatz'
- Restore Speichert gegenwärtiges aktives Fenster
- Maximize Maximiert gegenwärtiges aktives Fenster
- Close Schließt gegenwärtiges aktives Fenster

## MERC<sup>™</sup>-GAMING-PAD

Das Gaming Pad wurde entwickelt, damit Sie mit dem gesamten Spektrum der heutigen shooter- und action-games spielen können, um Ihre Spieleerfahrung durch ein fortschrittliches Layout zu verbessern und technologische Fortschritte einzubauen, wie:

- Zugeordnete, um 11 Grad geneigte ergonomische Spieletasten, die erweitert wurden und geneigt sind, um den Fingern bequem stundenlanges Spielen zu ermöglichen.
- Kritische Spiele-Tasten die in Reichweite der Ein-Hand-Steuerzone liegen.
- Einzigartig gewölbte action-keys, die dem Spieler das reagierende feeling gibt, das er erwartet.
- Möglichkeit, bis zu sechs gleichzeitige Spieler-Tastenanschläge zu registrieren, im Vergleich zu zwei bis vier auf den meisten anderen Tastaturen, wie jump, move forward, lean left, change weapons und shoot alles zur gleichen Zeit
- ▶ Proprietäre Software, die die derzeitig heißesten Titel unterstützt. Wählen Sie predefined Mod-Dateien aus einer Liste von Spiele-Titeln, unterstützt von Merc<sup>™</sup> Gaming Keyboard.

## FARBIGE LED-ANZEIGEN

Zusätzlich zu den drei 3 farbigen LEDs, die die meisten traditionellen Tastaturen haben, um anzuzeigen, wann Caps Lock-, Num Lock- und Scroll Lock-keys aktiv sind, Merc™ hat zwei zusätzliche LEDs: Das 'Enabled'-LED und das 'Action'-LED.

### 'ENABLED' LED

Das 'Enabled'-LED zeigt an, dass das gerade gewählte Tastatur-Layout (Mod-Datei) benutzt von der Merc<sup>™</sup>-Software, mit dem aktiven Spiel übereinstimmt. Dies zeigt an, dass das gezeigte mapping übereinstimmt mit den standard Tastatureinstellungen des Spieles.

Das "Enabled-LED" wird eingeschaltet (ON), wenn ein Spiel gespielt wird, während ein predefined Merc™-Mod für das Spiel genutzt wird. Dies zeigt an, dass das mapping der Tasten in der Spiele-Sektion geändert wurde vom default, um mit dem Spiel zu korrespondieren

#### ACHTUNG: Wenn das 'Enabled'-LED nicht leuchtet, zeigt dies KEIN technisches Problem an.

#### ACTION-LED

Das "Action"-LED ist für zukünftige Funktionalitäten via Software-updates reserviert.

## SYSTEM-VORAUSSETZUNGEN

Um sämtliche Vorteile von Merc™ auszuschöpfen, benötigt Ihr Computer die folgenden Minimum-Systemspezifikationen und -komponenten:

#### MINIMUM SYSTEM-VORAUSSETZUNGEN

- ▶ IBM® PC oder kompatibel mit 1.000 MHz Pentium® III/AMD-Prozessor oder höher.
- ▶ Windows® 2000/XP Home/Professional oder Windows® Professional x64-Edition
- Verfügbarer USB-Port
- 100 MB freier Festplattenspeicher
- 128 MB RAM

## MERC™ INSTALLIEREN

#### INSTALLATIONSANWEISUNGEN

Es wird dringend empfohlen, die neueste Software-Version von *www.zboard.com* herunterzuladen.

ACHTUNG: Ihre Installations-Darstellungen können, abhängig von der genutzten Microsoft® Windows®-Version, variieren.

# ACHTUNG: Sie müssen als Administrator oder Power-User eingeloggt sein, um die Software installieren zu können.

Vor dem Installieren der Merc<sup>™</sup>-Software, arbeitet Merc<sup>™</sup> als gewöhnliches keyboard. Um die Gaming Pad-Funktionen, die kombinierten Navigations- und Zahlen-Funktionen, die hotkeys und andere spezielle Eigenschaften zu aktivieren, muss die Merc<sup>™</sup>-Software installiert sein.

- 1. Verbinden Sie den Game Merc<sup>™</sup> mit einem verfügbaren USB-Stecker an Ihrem Computer und warten Sie bis Windows die Tastatur automatisch erkennt und die Treiber automatisch installiert. Nach 10 bis 20 Sekunden wird ein Ballon aufpoppen, der besagt, dass Ihre Hardware einsatzbereit ist.
- Doppelklick auf die neueste Installations-Software, die Sie heruntergeladen haben, oder legen Sie die Merc<sup>™</sup>-CD in das CD-Laufwerk. ACHTUNG: Das "Auto-run" sollte den Installationsprozessautomatisch starten. Wenn die Installation nicht automatisch startet, öffnen Sie "Arbeitsplatz", klicken Sie auf das CD-ROM-Laufwerk (üblicherweise gekennzeichnet mit "D") und doppelklicken Sie auf "SETUP.EXE".

- Im "Lizenz-Vereinbarung und Haftungsbeschränkung"-Fenster klicken Sie 'Ja', wenn Sie den Bedingungen zustimmen. Falls Sie die Bedingungen nicht akzeptieren, wird die Merc<sup>™</sup>-Software-Installation abgebrochen und Sie werden nicht in der Lage sein, die Vorteile aller Eigenschaften, die Game Pad<sup>™</sup> anbieten kann, auszuschöpfen.
- 4. Im "Choose installation directory"-Fenster beachten Sie das Verzeichnis der Merc<sup>™</sup>-Software. Es wird installiert in "C:\Program Files\Ideazon\ZEngine". Wenn Sie die Installationsdateien orten wollen finden Sie sie in diesem Verzeichnis. Um die Game Merc<sup>™</sup>-Software in das vorgeschlagene Verzeichnis zu installieren, klicken Sie auf Weiter. Um die Merc<sup>™</sup>-Software in ein Verzeichnis eigener Wahl zu installieren, klicken Sie Browse und wählen sie ein Verzeichnis.
- Sie haben jetzt die Option, Ihren setup-Typ auszuwählen. Für eine komplette Installation (empfohlen), wähle Komplett. Für eine benutzerdefinierte Installation wähle Benutzerdefiniert. Klicken Sie auf Weiter, um fortzufahren.
- 6. Klicken Sie "Installieren", um mit der Installation zu beginnen.
- 7. Die Installation der Merc<sup>™</sup>-Software beginnt nun. Der Statusbalken zeigt den Fortschritt an.

#### ACHTUNG: Der Merc™ erfordert die Installation von Microsoft .NET-Framework auf dem Computer. Z Engine- Installation enthält .NET-Framework-Installation für diejenigen, die es noch nicht installiert haben. .NET-Framework ist ebenfalls frei verfügbar bei Verwendung der Microsoft 'Windows Update'-Funktion.

 Folgen Sie den Anweisungen auf Ihrem Schirm Nach der Installation wird ein grünes 'Z' in Ihrem System-Tray erscheinen. Sie können auf die Merc<sup>™</sup>-Software auf unterschiedliche Weise zugreifen, einschl. Taste Z' auf dem Merc<sup>™</sup>, rechter Mausklick auf tray-Symbol oder über 'Start>Programme' im Start-Menü.

#### MERC™ IN DOS MODE

Wenn Ihr Merc<sup>™</sup> nicht unter DOS oder in einem nach dem Einschalten Ihres Computers erscheinendes Fenster nicht funktioniert, müssen Sie unter Umständen USB Legacy-Support in Ihrem Computer-BIOS aktivieren. Um den USB-Support in Ihrem Computer-BIOS zu aktivieren, gehen Sie

folgendermaßen vor (die folgende Instruktion könnte, abhängig von Ihrem Computer variieren):

Starten Sie Ihren Computer neu und beobachten Sie die Anweisungen für den Zugriff auf BIOS. (Üblicherweise müssen Sie die Taste "Entfernen", "F2" oder "F10" betätigen).

Im BIOS-Schirm such Sie die Kategorie "Integrated Devices" oder "Device options" oder ähnliches

Browsen Sie nach einer Subkategorie genannt "USB-Emulation" oder "USB legacy support" oder ähnliches.

Stellen Sie sicher, dass die "USB Emulation" oder "USB legacy support" oder ähnliches "Enabled" oder "On" ist.

Sichern Sie Ihre Einstellungen und beenden Sie das BIOS-Setup-Programm.

ACHTUNG: Wenn Sie keine der obigen Optionen in Ihren BIOS-Optionen finden, fragen Sie beim Hersteller Ihrer Hauptplatine oder Ihres Computers nach.

## MERC™-SYSTEM TRAY-SYMBOL

Sie werden ein schmales grünes Game Pad™ Settings-Symbol in Ihrem Microsoft® Windows® System Tray sehen, das schnellen Zugriff für verschiedene Eigenschaften bietet.

(Grün) zeigt an, dass die Software zuverlässig arbeitet und mindestens ein Ideazon-Gerät mit dem PC verbunden ist.

(Gelb) zeigt an, dass mindestens eines der mit dem Computer verbundenen Geräte arbeitet und mindestens ein Gerät nicht arbeitet.

⊆ (Rot) zeigt an, dass kein Ideazon-Gerät mit dem Computer verbunden ist ODER es gibt ein Problem mit der Merc™-Software.

Das Merc™- System-Tray-Symbol ermöglicht ebenfalls schnellen Zugriff zu verschiedenen Merc™-Funktionen durch rechten Mausklick und Auswahl der richtigen Option.

Achtung: Es ist nicht erforderlich, dass das System-Tray-Symbol angezeigt wird, um eine komplett funktionierende Merc™-Funktion zu haben. Sie können das Symbol rechts klicken und 'Verbergen' wählen, oder die Option 'System-Tray-Symbol beim Starten anzeigen' deaktivieren, wenn Sie es nicht nutzen wollen.

### DEINSTALLIEREN DER MERC™-SOFTWARE

- 1. Klicke Start > Systemsteuerung (oder Start > Einstellungen, abhängig von der Version von Microsoft® Windows®, die Sie nutzen).
- 2. Doppelklicken Sie auf Programme Hinzufügen/Entfernen.
- 3. Suchen Sie die Liste für "Merc"-Software" oder "Z Engine-Software" oder ähnliches. Klicke Entfernen', um den Deinstallierungs-Prozess zu starten.

## MERC<sup>™</sup> SOFTWARE IM DETAIL

Gefüllt mit vordefinierten Mod-Dateien (key mappings) für die heißesten Spiele, fortschrittlichsten benutzerdefinierten Fähigkeiten, multi-devices support, robusten Inhalt und updates und vielen anderen in der Entwicklung enthaltenen add-ons; die Merc<sup>™</sup>-Software ist Ihr Merc<sup>™</sup>-Kamerad.

Um auf die Merc<sup>™</sup>-Software vom System Tray-Symbol, zuzugreifen, Doppelklicken oder rechtsklicken Sie auf das Symbol und wählen Sie die richtige Option. Damit wird das Hauptfenster der Software geöffnet. Es gibt andere Wege, die Software zu öffnen, wie 'Start>Programme' oder Betätigen der 'Z'-Taste auf dem Merc<sup>™</sup>.

In dem linken Fenster finden Sie eine Liste von Kategorien, Spielen und Mod-Dateien für Spiele, die in einer Standard-Baumstruktur organisiert ist.

Der erste ausgewählte Mod wird höchstwahrscheinlich der 'Default-Mod'. Er gleicht exakt die Funktionen der Merc<sup>™</sup>-Tasten an. Wenn Sie einen anderen Mod auswählen, stimmt das labeling auf den Tasten nicht mehr mit dem keyboard-mapping überein. Um zum Merc<sup>™</sup> Default Mod zurückzukehren, scrollen Sie in der Liste der Mod-Dateien und doppelklicken Sie 'Default'.

Um eine aktualisierte List von Spielen mit vordefinierten Mods unterstützt von Merc<sup>™</sup>-Software zu erhalten, benutzen Sie die 'Update'-Funktion oder checken Sie unsere Webseite unter www.zboard.com. Beachten Sie, dass die Update'-Funktion die Merc<sup>™</sup>-Software schließt, damit die neuen Dateien installiert werden können. Wählen Sie Update' und folgen Sie den Anweisungen auf dem Schirm.

Eine vollkommen detaillierte Merc™-Software-Anleitung kann unter 'Help' gefunden werden.

## DER START

Für ein besseres Verständnis der Funktionsweise der Merc<sup>™</sup>-Software ist es einfacher, ihre Architektur zu verstehen. Merc<sup>™</sup>-Software ist Spiele-fokussiert, d.h. Sie müssen zuerst das Spiel, das Sie spielen wollen, auswählen, um die verschiedenen Eigenschaften der Software für den speziellen Titel zu genießen. Jedes innerhalb der Software ausgewählte Spiel hat einen Satz relevanter Dateien. Jedes Spiel hat mindestens folgende Dateien:

- Default Mod (vordefiniertes mapping)
- Bild des Mod-Layout für das Spiel
- Ausführungsname (Executable name) des relevanten Spiels (z.B. doom3.exe). Dies ist essentiell, um sicher zu stellen, dass die Mod-Datei benutzt wird für das Spiel, für die es entwickelt wurde. Wenn man ein Mod in einem ausgewählten Spiel nutzt, wird das 'Enabled'-LED leuchten.
- Envelope of content (falls vorhanden), wie quick summary, tips, walkthrough, cheats (Schummelhilfen), usw.

#### Achtung: Einige Spiele haben zusätzliche eingebettete Dateien wie wallpaper, theme, maps usw. Einige Spiele haben mehr als einen default-Mod, und alternative Mod-Layouts für spezifische Spieler wie 'Linkshänder' oder Heckenschützen ('Sniper').

Wählen Sie den gewünschten Mod mittels Doppelklick oder mittels Rechtsklick und wähle Make Active'. Einmal ausgewählt wird ein relevantes Layout-Bild des ausgewählten Mod präsentiert. Sie können das Fenster scrollen, um das volle keyboard-Layout des Mod zu betrachten.

Verfahren Sie nach der Methode, wie unten dargestellt, um den Merc™ mit dem zu spielenden Spiel zu verbinden.

#### METHODE 1: SPIELEN SIE MIT MERC™ VORDEFINIERTEN MODS

Damit Sie schneller in ein Spiel hineinspringen können, haben wir vordefinierte Mods für einige Top-Spiele erarbeitet. Wir werden die Liste aktualisieren, wenn weitere Spiele-Titel freigegeben sind.

 Erweitern Sie die 'Kategorie' des gewünschten Spiels. Erweitern Sie das 'Game' von der Liste der Spiele, die dargestellt ist, und wählen Sie eine Mod-Datei für das Spiel per Doppelklick.

ANMERKUNG 1: Wenn sie einmal das Spiel ausgewählt haben, werden Sie ein Bild sehen, das zeigt, welche Tasten bestimmten speziellen Kommandos des ausgewählten Spiels zugeordnet sind.

ANMERKUNG 2: Es mag mehr als eine Mod-Datei für jedes Spiel geben. Einige Spiele haben mehrere Mod-Files, z.B.:

#### Default' (stimmt für die meisten Nutzer) Sniper' (spezielle Aufmerksamkeit für Präzisionsschützen) Left Hand' = (Linkshänder)

- Wenn sich das gewünschte Spiel nicht auf der Liste befindet, so folgen Sie Methode 2: "Spielen unter Nutzung von default-Mod"-Instruktionen.
- ► Laden Sie das ausgewählte Spiel. Das "Enabled"-LED in der oberen rechten Ecke des Merc<sup>™</sup> wird eingeschaltet.
- > Spiele das Spiel unter Nutzung seines default keyboard-Layout.

#### SIE SIND FERTIG!

#### METHODE 2: SPIELEN UNTER NUTZUNG VON DEFAULT MOD

Wenn das gewünschte Spiel nicht auf der Liste der bevorzugten Mods ist, so folgen Sie diesen Instruktionen:

- Wähle Merc™-Gaming Default Mod per Doppelklick von der dargestellten Liste. Der Gaming-Pad stimmt nun voll mit der Kennzeichnung auf jeder Taste überein.
- Laden Sie das gewünschte Spiel und gehen Sie zum Optionen-Menü, um auf das keyboard-mapping-Menü zuzugreifen (meistens zu finden im Controls-Menü).
- Folgen Sie den Spiel-Instruktionen und remappen Sie jedes der Spiele-Kommandos in eine bequeme Lokation auf dem Merc™.
- ▶ Sie können von den "labeled commands" und "zones" auf dem Merc™ profitieren.

#### SIE SIND FERTIG!

Beachte: Wenn Sie beim Spielen Ihren default-Mod nutzen, wird das "Enabled"-LED ausgeschaltet sein.

## MERC<sup>™</sup> SPIELE-INHALT

Nach der Auswahl des Spiels oder eines seiner Dateien können Sie die 'Content'-Taste anklicken, um den Umfang des Inhalts in das Spiel zu bekommen. Der Inhalt enthält üblicherweise die Spiel-Zusammenfassung, Tipps, Walk-through, Spicker usw.

Das Merc<sup>™</sup> wird diese Information online in Echtzeit suchen, so dass Sie den aktuellsten Inhalt und Informationen erhalten. Wenn Sie nicht mit dem Web verbunden sind, wird ein Symbol für reduzierten Inhalt oder eine Meldung 'keine weiteren Informationen' erscheinen.

Wenn das Content-Fenster leer ist, stellen Sie sicher, dass Sie ein Spiel oder eine Mod-Datei von der Liste verfügbarer Spiele/Mods unter 'Games'-Tab ausgewählt haben.

## SOFTWARE SKINS

Sie können auswählen zwischen verschiedenen Skins der Merc<sup>™</sup>- Software, um Ihre Präferenzen zu bedienen. Neue Skins können von www.zboard.com oder unter Nutzung der Software-'update'-Funktion herunter geladen werden Um einen Skin zu ändern, klicken Sie mit der rechten Maustaste auf das tray-Symbol und wählen Sie den gewünschten Skin. Der neue Skin wird umgehend angewendet.

## SOFTWARE-SPRACHE

Sie können die Software-Sprache durch Auswahl von 'Extras'>'Sprache' und Auswahl der gewünschten Sprache, in der das Software-GUI präsentiert wird, ändern.

## KONFIGURIEREN SIE DIE MERC™-SETTINGS

Die Merc<sup>™</sup>-Software ermöglicht Ihnen, verschiedene Optionen zu ändern oder zu betrachten, einschließlich:

- Verifizieren Ihres aktuellen Software-Version.
- ▶ Link zu nützlichen Merc<sup>™</sup>-Referenz-Dokumenten.
- ▶ Kundenanpassung der drei hotkeys auf der Oberseite von Merc<sup>™</sup>.

ACHTUNG: Die hotkey-Taste 'Z' mit Bezug auf die Merc™-Software, ist NICHT programmierbar. Hotkey 1: Microsoft® Internet Explorer Hotkey 2: Zboard Home Page (http://www.zboard.com) Hotkey 3: Zboard Zone (http://community.zboard.com)

Achtung: Wenn ein hotkey beauftragt ist, eine Anwendung zu öffnen, wird sie die entsprechende Applikation öffnen, obwohl Sie die Anwendung in Ihrem Microsoft® Windows® Application-Fenster öffnen müssen (am unteren Ende Ihres Microsoft® Windows® Desktop), um sie zu aktivieren.

## **PROGRAMMIEREN EINES HOTKEY-BUTTONS**

Die drei programmierbaren Hot Key-Buttons auf der oberen rechten Seite des Merc™ können leicht umprogrammiert werden auf Ihre spezifischen Wünsche. Sie können wählen welche Aktion Sie mit Ihrem Hot-key verbinden möchten.

- > Program Eine Anwendung wie Software oder ein Spiel.
- URL Eine spezifische Website URL, wie eine Online-Spiele-Website, search engine oder Vorrat-Information.
- Directory Ein allgemein genutztes Verzeichnis auf Ihrem Computer.
- Document Ein allgemein genutztes Dokument wie ein Excel-sheet, ein Word-Dokument, eine Video-Sequenz usw.

Es gibt zwei Methoden, dies zu erreichen:

#### METHODE EINS (SCHNELL)

- 1. Öffnen Sie eine Anwendung für die Website URL, öffnen Sie ein Dokument oder öffnen Sie das Verzeichnis, das Sie mit dem Hotkey verbinden möchten.
- 2. Betätigen Sie den Hotkey, den Sie zuordnen wollen und drücken Sie ihn drei Sekunden herunter, bis Sie einen Piepton hören. Damit wird die Hotkey der letzten Aktion, die Sie durchführten, zugeordnet.
- 3. Wenn Sie nun die Hotkey betätigen, wird sie die gewünschte Aktion, URL, Datei oder Verzeichnis öffnen.

#### **METHODE ZWEI**

- 1. Öffnen Sie das Einstellungsfenster für Merc™-Hotkeys durch Klick auf 'Extras>Hotkeys'
- 2. Wählen Sie die Taste aus, die Sie neu programmieren wollen.
- Schreiben Sie in die Textbox die neue Funktion, die Sie der Taste zuordnen wollen. (Beispiel - www.google.com) oder klicke 'Browse', um die Applikationen/Datei zu finden, die Sie der hotkey zuordnen wollen.

## WEITERE EIGENSCHAFTEN

Merc<sup>™</sup> wurde entwickelt für alle rasanten Aktionen, Schützen und massive Multiplayer Online-Titel, wie Doom III<sup>™</sup> und Half-Life II®. Das Merc<sup>™</sup> bietet die folgenden Eigenschaften an, um Ihnen zu helfen, alles aus Ihrer Spiele-Erfahrung herauszuholen:

## **GAMING PAD**

First-person und Third-person Schieß-Spiele nahmen immer Bezug auf WASD-Tasten oder Variationen der Tastenmuster, um die Navigation der Spielewelt zu steuern.Traditionelle Tastaturen jedoch wurden nicht mit diesem beabsichtigten Typ Funktionalität entwickelt.

Der Merc™ bietet Spielern eine fortgeschrittene Navigation im Gaming Pad. Diese Tasten sind größer, als solche auf traditionellen Tastaturen, so dass Ihre Finger nicht im Feuer des Gefechts von den Tasten abrutschen. Sie sind auch leicht angewinkelt angeordnet, um maximalen Komfort über längere Spielzeiten sicherzustellen.

Wenn Sie unsicher sind, welche Version einer Anwendung Sie nutzen, gehen Sie in die Hilfe>Info-Sektion, um die Versions-Nummer zu verifizieren.

## FAQs (HÄUFIG GESTELLTE FRAGEN)

#### (Frage):

Mein Merc™-System Tray-Symbol bleibt rot.

(Antwort):

Stellen Sie sicher, dass Merc™ mit einem USB-Anschluss auf der Rückseite des Computers verbunden ist.

sicher, dass zwischen Tastatur und PC kein anderes Gerät, wie z.B. ein PS/2>USB-Converter, KVM oder anderen PC-switch oder Kabelverlängerung angeschlossen ist.

Deinstallieren und Reinstallieren Sie die Merc<sup>™</sup>-Software

Stellen Sie sicher, dass "USB Legacy support" oder "USB Emulation" in Ihrem BIOS "Enabled" oder "On" sind.

Versuchen Sie Ihre BIOS-Einstellungen auf "Normal boot" und nicht "Rapid/Fast boot" einzustellen.

#### (Frage): Die 'Enabled'-LED ist nie EIN

(Antwort):

Die 'Enabled'-LED ist nur dann EIN, wenn Sie ein Spiel spielen, das mit dem laufenden Game-Pad™-Mod-Datei übereinstimmt.

#### (Frage):

Einige der Multimedia-Steuertasten arbeiten nicht, und ich kann sie von anderen Funktionen nicht neu zuteilen.

(Antwort):

Die vier Multimedia-Steuertasten (Voriger Titel, Stop, Play/Pause und Nächster Titel) unterstützen nur Windows® Media Player Version 6.4 oder höher. Sie unterstützen keine anderen Media-players. Die Multimediatasten sind fest verdrahtet, um ihre entsprechenden Funktionen darzustellen; sie können nicht umkodiert werden.

#### (Frage): Die 'Content'-Taste in der Merc™-Software ist leer

(Antwort):

Stellen Sie sicher, dass Sie ein Spiel oder einen der verfügbaren Mods gewählt haben, bevor Sie die Content-Taste betätigt haben. Versuchen Sie Ihre Software zu aktualisieren, in dem Sie die 'update'-Funktion nutzen. Beachten Sie, dass nicht alle Spiele mit Content-Information vorliegen.

Nehmen Sie unseren Online-Support unter *www.zboard.com* zu Hilfe, wenn Sie zusätzliche Unterstützung benötigen.

### MERC<sup>TM</sup> VORSICHTSMASSNAHMEN

Wie andere Peripherie-Geräte Ihres Computers ist auch das Merc™ ein empfindliches elektronisches Gerät, mit dem sorgfältig umgegangen werden muss. Beachten Sie bitte die folgenden Behandlungs-, Reinigungs- und Lagerungs-Empfehlungen für Ihren Merc™.

Wenn Sie mit Ihrem Merc™ entsprechend sorgfältig umgehen, wird es Ihnen noch jahrelang Freude bereiten.

#### BEHANDLUNG

Bei Benutzung des Merc™, beachten Sie bitte die folgenden Vorsichtsmaßnahmen:

- Bewahren Sie die Komponenten außerhalb der Reichweite von kleinen Kindern auf. Bestimmte Tasten können die Neugier erwecken und eine große Gefahr darstellen.
- Setzen Sie Merc<sup>™</sup> niemals Flüssigkeiten aus. Jede Komponente enthält empfindliche Elektronik, die bei Kontakt mit Wasser, Kaffee oder anderen Flüssigkeiten zerstört wird. Zum Reinigen benutzen Sie ein Staubtuch.
- Das Merc<sup>™</sup> ist mit Vorsicht aufzubewahren. Setzen Sie es nicht extremen Temperaturen aus und belasten Sie es nicht mit schweren Gegenständen.
- Bleiben Sie staubiger Umgebung fern.

#### REINIGUNG

Zur Reinigung des Merc™ verwende man ein weiches Staubtuch. Nie in Wasser eintauchen, weil das Gerät empfindliche elektronische Bauelemente, die zerstört werden könnten, enthält. In dem Fall haben Sie keine Garantie-Ansprüche

Benutzen Sie keine aggressiven Reiniger oder Desinfektionsmittel für Ihren Merc™. Ein Staubtuch mit einem Tropfen Geschirrspüler oder einer Computergehäuse- und Monitor-Reinigungslösung, zu erwerben in jedem Computergeschäft, reicht aus.

#### LAGERUNG

Wenn es nicht genutzt wird, bewahren Sie das Merc™ in einer staubfreien Umgebung, vorzugsweise in der Originalverpackung auf.

Sorgen Sie dafür, dass alle Merc™-Komponenten entfernt werden von Hitzequellen (Heizungen, Auto-Armaturenbrett usw.).

Halte Sie das Merc™ fern von größeren magnetischen Quellen.

## **GESUNDHEITSWARNUNG**

Wie mit so vielen Aktivitäten können sich bei Ihnen bei Nutzung eines Computers gelegentlich Beschwerden in Ihren Händen, Armen, Schultern, Nacken oder anderen Körperteilen einstellen. Wenn Sie Symptome wie andauernde oder wiederkehrende Beschwerden, Schmerzen, Herzklopfen, Taubheit, Wallungen oder Steifheit feststellen, SO IGNORIEREN SIE DIESE WARNUNGEN NICHT. KONSULTIEREN SIE UMGEHEND EINEN ARZT.

Copyright ©Ideazon, Inc. 2005. Alle Rechte reserviert. Ideazon und Game Pad™ sind Eigentum von und registriert durch Ideazon, Inc. Alle anderen Handelsmarken, auf die Bezug genommen wird, sind Eigentum ihrer resp. Eigentümer. US- und andere Patente angemeldet.

#### **ENDNUTZER-LIZENZVEREINBARUNG**

Ideazon, Inc. ("Ideazon") lizenziert Ihnen die vorliegende Software und Dokumentation (allgemein die "Software") nur unter der Bedingung, dass Sie alle Bestimmungen und Bedingungen dieser Vereinbarung akzeptieren. Bitte lesen Sie die folgenden Bestimmungen und Bedingungen sorgfältig. Durch Öffnen des Pakets oder Downloaden, Installieren oder Nutzen der Software bestätigen Sie, dass Sie diese Vereinbarung gelesen haben und stimmen zu, dass Sie an diese Bestimmungen und Bedingungen gebunden sind. Wenn Sie diesen Bestimmungen und Bedingungen nicht zustimmen, wird Ideazon Ihnen gegenüber die Software nicht lizenzieren, und Sie dürfen die Software weder nutzen noch installieren, und, falls zutreffend, sollten Sie das Fenster unten "Ich Akzeptiere Nicht" anklicken.

#### 1. GEWÄHRUNG DER LIZENZ:

Als Gegenstand der Bestimmungen und Bedingungen dieser Vereinbarung gestattet Ihnen Ideazon ein persönliches, nichtexklusives, beschränktes Recht, eine Kopie der Software auf einem einzigen Computer oder einem anderen elektronischen Gerät zu installieren und zu nutzen, einzig zur Nutzung in Verbindung mit der Ideazon-Hardware, mit der es geliefert wurde oder für das es in Übereinstimmung mit den download-Instruktionen bestimmt war. Wenn die Software in mehreren Versionen (für Hardware-Kompatibilität) oder Sprachen ausgeliefert wurde, bedeutet "eine Kopie" in den vorangegangenen Aussagen eine Version in einem Sprachen-Format. Außerdem dürfen Sie (i) eine Kopie der Software lediglich als back-up-Kopie (backup copy) herstellen, und Sie stellen sicher, dass Sie auf der Kopie alle Copyright-Angaben und alle anderen vertraulichen oder proprietären Angaben, die sich auf der Original-Kopie der Software befinden, oder (ii) Sie übertragen die Software auf eine einzige Festplatte und stellen sicher, dass das Original ausschließlich als back-up-Kopie dient. Sie wissen, dass Ideazon die Software jederzeit aktualisieren und upgraden darf, und wenn das der Fall ist, keine Verpflichtung nach sich zieht, solche updates Ihnen gemäß dieser Vereinbarung zukommen zu lassen. Ungeachtet obigem sind alle updates oder upgrades der Software, die Ihnen von Ideazon geliefert werden, Gegenstand der Bestimmungen und Bedingungen dieser Vereinbarung, außer jeder unterschiedlicher oder zusätzlicher Aussagen, die ein solches update oder upgrade enthalten.

#### 2. EIGENTUM:

Die Software und zugehörige Dokumentation ("Documentation") ist und bleibt Eigentum von Ideazon und deren Lieferanten. Ideazon und seine Lieferanten behalten das Eigentum aller Patente, Copyrights, Handelsmarken, Handelsnamen, Geschäftsgeheimnisse und des anderen geistigen Eigentums oder Eigentumsrechte an der Software und der Dokumentation. Außer wie in Artikel 1 beschrieben besitzen Sie kein Recht, Anspruch oder Anteil an der Software oder Dokumentation. Die Software ist lizenziert und nicht verkauft, sondern nur zur Nutzung unter den Bedingungen dieser Vereinbarung an Sie übertragen. Wenn Sie allen Verpflichtungen dieser Vereinbarung zustimmen, sind Sie nur Eigentümer des Mediums, auf dem die Software geliefert wurde (falls vorhanden), und nicht der Software selbst.

#### 3. BESCHRÄNKUNGEN:

Ideazon reserviert sich alle Rechte in der Software und Dokumentation, die Ihnen nicht ausdrücklich übertragen wurden. Außer der Genehmigung in Abschnitt 1 dürfen Sie die Software und Dokumentation nicht nutzen, kopieren, modifizieren, erzeugen, Arbeiten davon nicht ableiten, vertreiben, verkaufen, zuteilen, verpfänden, sublizenzieren, leasen, vermieten, verleihen, timesharen oder transferieren; auch dürfen Sie keinem anderen erlauben, irgendeine obige Aktion vorzunehmen. Sie dürfen von der Software oder Dokumentation keine Handelsmarken, Handelsnamen, Logos, Patente oder Copyright-Bemerkungen oder -Markierungen entfernen oder ändern, bzw. irgendwelche andere Bemerkungen oder Markierungen zur Software oder Dokumentation hinzufügen. Sie dürfen nicht, weder direkt noch über dritte Parteien, rückentwickeln, dekompilieren, deassemblieren, übersetzen oder versuchen, den Quellcode der Software oder irgendeinen Teil davon abzuleiten. Ungeachtet obigem ist Dekompilieren der Software bis zu dem Grad erlaubt, zu dem die Gesetze Ihrer Legislative eine solche Restriktion verbieten, damit Sie Informationen erhalten können, die notwendig sind, um die Software mit anderer Software interoperabel zu machen; vorausgesetzt ist jedoch, dass Sie vorab die nötigen Informationen von Ideazon einhollen und Ideazon nach eigenem Ermessen Sie entweder mit einer solchen Information ausstatten oder begründete Bedingungen, einschließlich einer angemessenen Gebühr für die Nutzung solcher Software, auferlegen kann, um sicherzustellen, dass die Rechte von Ideazon an der Software geschützt sind.

#### 4. SUPPORT-DIENSTE:

Ideazon kann Sie mit Support-Diensten, bezogen auf die Software, oder die Ideazon-Hardware-Einheit, die beigefügt ist, versorgen ("Support Services"). Nutzung der Support-Dienste wird in den Ideazon-Richtlinien und Programmen, die in der Bedienungsanleitung, der Online-Dokumentation oder anderen Anwendungshilfen, die von Ideazon geliefert werden, geregelt. Jeder zusätzliche Softwarecode, der Ihnen als Teil der Support-Dienste geliefert wird, wird als Teil der Software betrachtet, und ist Gegenstand des Inhalts dieser Vereinbarung. In Bezug auf die technischen Informationen, mit denen Sie Ideazon als Teil der Support-Dienste versorgen, kann Ideazon diese in deren Ermessen für Geschäftszwecke, einschließlich Produktunterstützung und -Entwicklung, nutzen.

#### 5. KEINE GEWÄHRLEISTUNG:

Die Software ist für Sie ohne Mängelgewährleistung, ohne Garantie oder Bedingungen irgendeiner Art, lizenziert. Ideazon und Lieferanten von Ideazon lehnen jede Garantie und andere Bedingungen ab, ausdrücklich oder impliziert, einschließlich unbegrenzter Garantie oder Bedingungen der Marktgängigkeit, Eignung für einen bestimmten Zweck, Rechtsanspruch und Nichtverletzung der Rechte Dritter. Bestimmte Rechtsprechungen erlauben keinen Haftungs- und Gewährleistungsausschluss, womit die Haftungsklausel für Sie nicht zutreffen mag. Diese Garantie gibt Ihnen spezielle juristische Rechte. Es kann andere Rechte geben, die von Rechtsprechung zu Rechtsprechung variieren.

#### 6. HAFTUNGSBEGRENZUNG:

Kein Ideazon-Lieferant übernimmt irgendeine Haftung aus dieser Vereinbarung. Ideazon und ihre Lieferanten sind nicht haftbar für jegliche indirekte, exemplarische, spezielle, logische oder zufällige Schäden jeder Art (einschließlich unbegrenztem Profitverlust), selbst wenn Ideazon oder ihr Lieferant auf die Möglichkeit solchen Schadens hingewiesen wurde. In keinem Fall wird Ideazon eine Haftung in Verbindung mit dieser Vereinbarung und der Software übernehmen, unabhängig von der Art der Aktion, die einen solchen Gewährleistungsanspruch zur Folge hat (weder durch Vertrag, unerlaubtes Handeln oder anderes), die einen Wert von \$100 überschreiten. Einige Rechtsprechungen erlauben nicht die Beschränkung oder den Ausschluss der Gewährleistung für logische oder zufällige Schäden, so dass die obigen Beschränkungen und Ausschlüsse für Sie nicht zutreffen mögen. Sie erkennen an und stimmen zu, dass diese beschränkte Haftungsbestimmung ein fundamentaler Teil der Grundlage von Ideazons Angebot hierunter ist, und Ideazon wäre nicht bereit, Ihnen die Software ohne solche Beschränkungen zur Verfügung zu stellen.

#### 7. BEENDIGUNG:

Sie können diese Vereinbarung zu jeder Zeit beenden. Diese Vereinbarung endet automatisch bei Verstoß irgendeiner Art Ihrerseits gegen diese Vereinbarung. Nach Beendigung werden Sie die Software und die backup-Kopie in Übereinstimmung mit der Vereinbarung vernichten.

#### 8. REGIERUNGS-ENDNUTZER:

Die Software ist ein "kommerzieller Gegenstand", wie dieser Begriff in 48 C.F.R. 2.101 definiert ist, bestehend aus "kommerzieller Computersoftware" und "kommerzieller Computersoftware-Dokumentation", wie diese Begriffe in 48 C.F.R. 12.212 verwendet werden. Übereinstimmend mit 48 C.F.R. 12.212 und 48 C.F.R. 227.7202-1 bis 227.7202-4 erwerben alle U.S. Regierungs-Endnutzer die Software mit nur diesen darin festgelegten Rechten.

9. EXPORTKONTROLLE: Die Software ist Gegenstand der Exportgesetze der Vereinigten Staaten und anderer Gesetzgeber. Sie dürfen die Software ohne die erforderliche Zustimmung der Vereinigten Staaten und des Außenministeriums nicht exportieren oder reexportieren. Sie werden alle anzuwendenden Ausfuhrgesetze befolgen und werden Ideazon und deren Lieferanten schützen, entschädigen und von jeglicher Haftung freistellen, die aus der Zuwiderhandlung gegen die Exportkontrolle resultiert.

Diese Vereinbarung wird für alle Zwecke geregelt und interpretiert in Übereinstimmung mit den Gesetzen, die im Staate Kalifornien, USA, rechtskräftig sind, ohne Rücksicht darauf, dass die Gesetze einer anderen Gerichtsbarkeit Anwendung finden könnten. Sie stimmen der nichtexklusiven Rechtsprechung des Staates und der Bundesgerichte dort und den provinziellen und den Bundesgerichten von Ontario, Kanada, zu in Verbindung mit jeglicher Anfechtung, die aus dieser Vereinbarung entstehen könnte. Die Konvention der Vereinten Nationen über internationale Kaufverträge von Gütern ist speziell ausgeschlossen. Wenn irgendeine Bestimmung dieser Vereinbarung von einem Gericht mit kompetenter Rechtsprechung aus irgendeinem Grund nicht durchsetzbar ist, werden die verbleibenden Bestimmungen davon unbeeinflusst bleiben und ihre volle Wirkung und Kraft beibe+B2halten. Diese Vereinbarung ist die abschließende, komplette und exklusive Vereinbarung zwischen den Parteien mit diesem Bezug und ersetzt alle früheren oder gleichzeitigen Vereinbarungen und Abreden zu diesem Gegenstand, sei es schriftlich oder mündlich.

Durch Öffnen der Softwarepackung oder Downloading, Installieren oder Betreiben der Software, erkennen Sie an, dass Sie die Vereinbarung gelesen haben, sie verstanden haben und an die Bestimmungen und Bedingungen gebunden sind.